# Žádost o změnu (ŽoZ) a její administrace

Ing. Lucie Augustová Ing. Alice Adámková

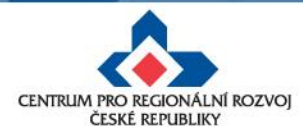

20. 6. 2019

# Žádosti o změnu (ŽoZ)

 Žadatel má povinnost oznámit změny, které v projektu nastanou v době mezi podáním žádosti o podporu a ukončením udržitelnosti projektu

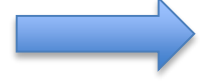

#### Změny iniciované žadatelem

- Neplánované změny je příjemce povinen ohlásit neprodleně, jakmile nastanou.
- Změny, které mají vliv na plnění PA a Podmínek musí být ohlášeny před vlastní realizací
- ŽoZ, které nemají vliv na plnění PA/ŘD a Podmínek, příjemce podá před podáním nejbližší ZoR projektu nebo ZoU projektu za období, ve kterém změna nastala.

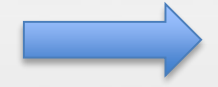

#### Změny iniciované Centrem/ŘO IROP

- Zjištění formální chyby (nesoulad FP a rozpočtu, VP, indikátory, navázání etap)
- Změny v projektu v zájmu příjemce

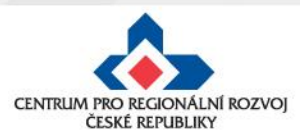

# Žádosti o změnu (ŽoZ) ze strany žadatele

Postup popsán v kap. 16 Změny v projektu Obecných pravidel pro žadatele a příjemce a příloze č. 18 – Postup zadávání změn v MS2014+

Změnové řízení může být žadatelem zahájeno:

- 1. před schválením právního aktu změny na žádosti o podporu
- 2. po schválení právního aktu s vlivem/bez vlivu na právní akt
- 3. v době udržitelnosti projektu s vlivem/bez vlivu na právní akt

Druh změnového řízení je určen v MS2014+ automaticky v závislosti na vybraných obrazovkách.

Administrace změnového řízení závisí na závažnosti změny a časovém okamžiku zahájení změnového řízení.

Rozhodným okamžikem pro posouzení změny je datum podpisu právního aktu ze strany ŘO uvedené v ISKP14+ na záložce Právní akt pod symbolem Pečeti – tedy **datum platnosti právního aktu** (nikoli datum změny stavu projektu v MS2014+)

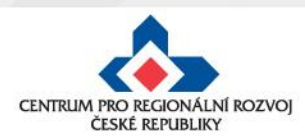

# Žádosti o změnu (ŽoZ) ze strany žadatele

- V případě, že má změna vliv na podávanou ZŽoP/ZoR projektu nebo ZoU projektu, musí příjemce podat ŽoZ před podáním této ZŽoP/ZoR projektu/ZoU projektu, nejpozději s datem ukončení etapy/projektu/příslušného monitorovacího období v udržitelnosti během změnového řízení nelze podávat Zprávu o realizaci a Žádost o platbu
- Pokud před ukončením etapy žadatel zjistí, že nevyčerpal všechny finanční prostředky původně do této žádosti o platbu plánované – tedy jeho žádost o platbu bude nižší než částka na příslušném řádku finančního plánu, je nutné, v případě, kdy chce nevyčerpané prostředky uplatnit v další etapě, podat žádost o změnu – převod finanční prostředků do dalších etap.
- Pokud se tak nestane, nebude možné nevyčerpané finanční prostředky využít v dalších etapách projektu
- Žádost o platbu je možné finalizovat až po schválení podané ŽoZ!

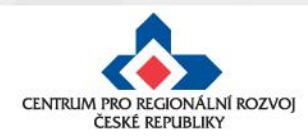

#### Příklady nejčastějších změn v projektu

#### Změny zákládající změnu PA (dle OPŽP, kap. 16.3)

- změna statutárního orgánu,
- změny názvu a sídla příjemce, pokud k nim nedochází ze zákona,
- změna právní subjektivity příjemce, pokud k ní dochází ze zákona, změna bude zohledněna při vydání dalšího PA/ŘD,
- změny termínů (prodloužení) ukončení realizace projektu,
- změny termínů etap, které mají vliv na čerpání prostředků v jednotlivých letech,
- změny indikátorů (termínů naplnění, cílových hodnot),
- změny, které ovlivní výstupy, výsledky, dopady, cíle, obsah nebo zaměření projektu,
- změny aktivit projektu, které mají vliv na splnění účelu projektu či indikátoru,
- finanční a termínové změny, které způsobí změnu rozložení čerpání SR a SF v letech,
- změna poměru investičních a neinvestičních výdajů,
- projekt začne generovat příjmy přesto, že je původně negeneroval...

Ostatní změny (neuvedené v kap. 16.3. OPŽP) nezakládají změnu PA a schvaluje je CRR ČR. Všechny změny musí být v souladu s projektem.

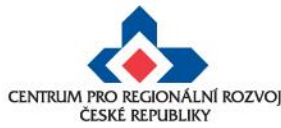

### Nepřípustné změny

- žadatel/příjemce nemůže doplňovat nové aktivity, indikátory,
- žadatel/příjemce nemůže navyšovat způsobilé výdaje, které nebyly součástí žádosti o podporu v době jejího prvního podání (s výjimkou SC 5.1 a projektů místních akčních skupin v SC 4.2),
- žadatel/příjemce nemůže aktivity z projektu odebírat,
- změny, které mají negativní vliv na indikátory, na výsledek hodnocení formálních náležitostí a přijatelnosti nebo na výsledek věcného hodnocení (kromě změny termínu ukončení realizace projektu nebo projektu v průběžné výzvě s věcným hodnocením) či závěrečného ověření způsobilosti
- změny iniciované příjemcem předložené od podání žádosti o podporu do ukončení hodnocení (kontroly přijatelnosti a formálních náležitostí, příp. věcného hodnocení/závěrečného ověření způsobilosti projektů)

změny budou posouzeny po ukončení hodnocení

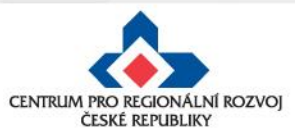

### Nepřípustné změny

- změnu v osobě příjemce, pokud se nejedná o:
  - změnu právní formy příjemce dotace, kdy ostatní údaje zůstanou nezměněny;
  - přeměnu obchodní společnosti nebo družstva podle zákona o přeměnách obchodních společností a družstev v rozsahu stanoveném v § 14a zákona č. 218/2000 Sb, o rozpočtových pravidlech;
  - změnu příjemce při slučování, splývání a rozdělování školských právnických osob ve smyslu § 14d odst. 3 zákona č. 218/2000 Sb. o rozpočtových pravidlech;
  - změnu příjemce ze zákona, kdy od určitého data dojde k jeho přejmenování či změně právní formy,
- změnu místa realizace projektu, pokud nové místo realizace projektu nesplňuje podmínky IROP.

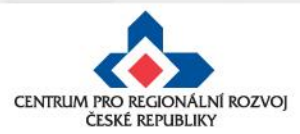

#### Zpracování žádosti o změnu

 Změnu je nutné promítnout do všech částí žádosti o podporu/projektu pokud dochází např. ke změně aktivit projektu, je nutné uvést do souladu také informace ve Studii proveditelnosti, rozpočtu projektu, příp. indikátorů

informace v projektu jsou provázané, nelze měnit pouze dílčí část, pokud má změna dopad na další části žádosti o podporu

- Žádost o změnu musí být zpracována žadatelem, příp. oprávněnou osobou na základě plné moci/pověření pro daný úkon - tj. v plné moci musí být uvedeno zplnomocnění pro předložení žádosti o změnu v projektu
- Přílohy k žádostem o změnu dokládejte na záložku "Dokumenty", kterou si musíte vybrat přes tlačítko "Výběr obrazovek pro vykázání změn"

(nikoli na záložku "Dokumenty pro ŽoZ").

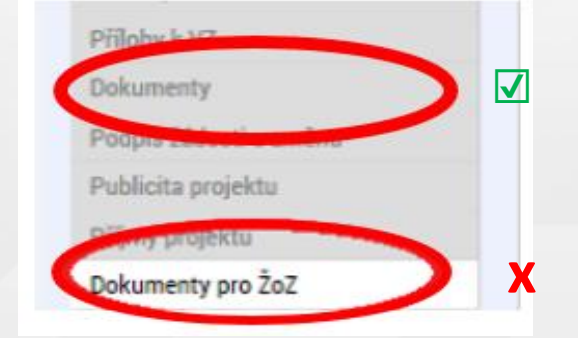

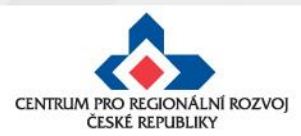

# Změna iniciovaná ze strany ZS či ŘO

| PŘEDMĚT DEPEŠE                                                              |                           |                           |                              |                      |              |  |  |
|-----------------------------------------------------------------------------|---------------------------|---------------------------|------------------------------|----------------------|--------------|--|--|
| Žádost o změnu byla předána k edit                                          | aci správců               | ům projekt                | tu                           |                      |              |  |  |
| DATUM PŘIJETÍ AL                                                            | DRESA ODESÍ               | LATELE                    | ZAŘ                          | ZAŘAZENÍ ODESÍLATELE |              |  |  |
| 23. 5. 2018 10:31                                                           | Systém*MS                 | 2014+                     |                              |                      |              |  |  |
| TEXT                                                                        |                           |                           | 161/2                        | 000 Otevřít          | v novém okně |  |  |
| Lze vyplnit žádost o změnu . Vyžáda<br>Rozpočet roční pro ŽoZ, Přehled zdro | nou součá:<br>ojů financo | stí žádosti<br>vání, Fina | o změnu jsou ob<br>nční plán | orazovky: Etap       | oy projektu, |  |  |
| Hodnocení operace                                                           | ^                         | IDENTI                    | FI                           |                      |              |  |  |
| Hodnocení                                                                   |                           | 🎁 PŘ                      | Ís                           |                      |              |  |  |
| Žádost o přezkum rozhodnu                                                   | tí                        |                           |                              |                      |              |  |  |
| Informování o realizaci                                                     | ^                         |                           |                              |                      |              |  |  |
| Žádost o změnu                                                              |                           | ZKRÁCEN                   | ni<br>rt                     |                      |              |  |  |
| Kontroly                                                                    | ^                         | , indjer                  |                              |                      |              |  |  |
| ŽÁDOST O ZMĚNU                                                              |                           |                           |                              |                      |              |  |  |
| Název projektu CZ                                                           | Datum<br>změny            | účinnosti                 | Pořadové číslo<br>ŽoZ        | Stav                 |              |  |  |
|                                                                             | Y                         | Y                         | <b>Y</b>                     |                      | Y            |  |  |
| Projekt pro školení Jihočeský kraj                                          |                           |                           | 1                            | Rozpracován          | a            |  |  |

- Správcům projektu přijde depeše o vyžádané změně na projektu.
- V depeši je uvedeno, jaké obrazovky jsou navrženy ke změně.
- V levém menu na příslušném projektu vyberte záložku žádost o změnu.
- 4. Rozklikněte záznam rozpracované ŽoZ.

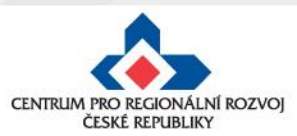

### Vytvoření ŽoZ ze strany žadatele

#### Postup

 $\sim$ 

 $\sim$ 

- Otevřete si projekt z "Moje žádosti" a stiskněte "Žádost o změnu".
- 2. Klikněte na "Vytvořit žádost o změnu".
- Vytvořený záznam ŽoZ ve stavu "Rozpracovaná" rozklikněte.

Datum účinn

Datum účinno

T

Y

Příjemce

3.

Rozpracována

změny

změny

ŽÁDOST O ZMĚNU

Y

Nenalezeny žádné záznamy k zobr

ŽÁDOST O ZMĚNU

Y

1

Pořadové číslo

ŽoZ

Pořadové číslo

ŽoZ

|                                                | Hodnocení operace           | IDENTIFIKACE OPERACE      |
|------------------------------------------------|-----------------------------|---------------------------|
|                                                | Hodnocení                   | 👫 PŘÍSTUP K PROJEKTU      |
| t - NAcio žádocti(                             | Žádost o přezkum rozhodnutí |                           |
| t z "IVIOJE ZADOSTI"<br>t o změnu"             | Informování o realizaci 🔨   |                           |
|                                                | Žádost o změnu              | ZKRÁCENÝ NÁZEV PROJEKTU   |
| řit žádost o změnu".                           | Veřejné zakázky             |                           |
| ŽoZ ve stavu                                   | Kontroly                    | Seminář říjen 2017        |
| ozklikněte.                                    | Kontroly                    | STAV                      |
|                                                | Profil objektu 🔨            | Žádost o podporu zaregist |
| osti Typ závažnosti změny Iniciátor změny Stav | Nová depeše a koncepty      | PROCES                    |
| Y                                              | Y                           |                           |
| azení                                          |                             |                           |
| · .                                            |                             |                           |
| sti Typ závažnosti změny Iniciátor změny Stav  | Obrazovky                   |                           |

Y

Navigace

Operace

Vytvořit žádost o změnu

Navigace

Operace

2.

Vytvořit žádost o změnu

### ŽoZ a odůvodnění

V žádosti o změnu přejděte na záložku "Žádost o změnu", kde vyplňte pole "Odůvodnění ŽOZ".

| Navigace                                               | ^ | ŽÁDOST O ZMĚNU                                                               |
|--------------------------------------------------------|---|------------------------------------------------------------------------------|
| Operace                                                |   | 🛠 SMAZAT 🖌 KONTROLA 🔒 FINALIZACE 🚔 TISK                                      |
| Informování o realizaci                                | ^ |                                                                              |
| Žádost o změnu                                         |   |                                                                              |
| Profil objektu                                         | ^ | Sněhurka a 7 trpaslíků                                                       |
| Nová depeše a koncepty<br>Přehled depeší               |   | STAV POŘADOVÉ ČÍSLO ŽOZ Rozpracována 1 DATUM ÚČINNOSTI ZMĚNY INICIÁTOR ZMĚNY |
| Úkoly<br>Datová oblast žádosti                         | ~ | Výběr obrazovek pro vykázání změn 🖻 Příjemce<br>TYP ZÁVAŽNOSTI ZMĚNY         |
| Obrazovky žádosti o změnu<br>Zádost o změnu<br>Projekt |   | Datum, kdy byla žád                                                          |
| Popis projektu                                         |   |                                                                              |

#### Datum účinnosti změny - nevyplňujte

#### Typ závažnosti změny

Vyplní se automaticky podle obrazovek zvolených pomocí tlačítka Výběr obrazovek pro vykázání změn, je možné jej upravit dle Obecných pravidel - kapitola 16.

#### <u>Odůvodnění ŽoZ</u>

Vyplňte podrobný popis, čeho se změna/změny týkají, a záložku uložte.

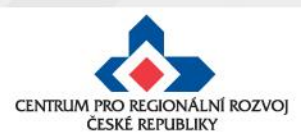

# Výběr obrazovek do ŽoZ

| Navigace                  | ^ | ŽÁDOST O ZMĚNU                                                             |
|---------------------------|---|----------------------------------------------------------------------------|
| Operace                   |   | 💥 SMAZAT 🖌 KONTROLA 🔒 FINALIZACE 🚔 TISK                                    |
| Informování o realizaci   | ^ |                                                                            |
| Žádost o změnu            |   |                                                                            |
| Profil objektu            | ^ | A ukázka projektu pro ŽoZ - rozetapování (26.3.2018)                       |
| Nová depeše a koncepty    |   | STAV POŘADOVÉ ČÍSLO ŽOZ                                                    |
| Přehled depeší            |   | Rozpracována 2                                                             |
| Poznámky                  |   | DATUM ÚČINNOSTI ZMĚNY INICIÁTOR ZMĚNY<br>Výběr obrazovek pro vykázání změn |
| Úkoly                     |   |                                                                            |
| Datová oblast žádosti     | ^ | podstatná změna zakládající dodatek/změnu prá…) 🔳                          |
| Obrazovky žádosti o změnu |   |                                                                            |
| Zádost o změnu            |   | O ODŮVODNĚNÍ ŽOZ                                                           |
| Projekt                   |   |                                                                            |

| VÝBĚR OBF                                                          | VÝBĚR OBRAZOVEK DO ŽOZ |                                                    |  |  |  |  |  |  |  |
|--------------------------------------------------------------------|------------------------|----------------------------------------------------|--|--|--|--|--|--|--|
| Pro výběr obrazovek označte relevantní obrazovky a výběr potvrďte. |                        |                                                    |  |  |  |  |  |  |  |
| Kód<br>obrazovky/listové<br>datové oblasti                         | Název obrazovky        |                                                    |  |  |  |  |  |  |  |
| <b>Y</b>                                                           | <b>Y</b>               |                                                    |  |  |  |  |  |  |  |
| PRJ                                                                | Projekt                |                                                    |  |  |  |  |  |  |  |
| POP                                                                | Popis projektu         | $\begin{tabular}{ c c } \hline \hline \end{array}$ |  |  |  |  |  |  |  |
| INDI                                                               | Indikátory             |                                                    |  |  |  |  |  |  |  |
| HORIZ                                                              | Horizontální principy  |                                                    |  |  |  |  |  |  |  |
| PRIL                                                               | Dokumenty              |                                                    |  |  |  |  |  |  |  |

na záložce "Žádost
 o změnu" klikněte na
 tlačítko Výběr obrazovek
 pro vykázání změn.

Vyberte potřebné obrazovky, u kterých potřebujete oznámit či navrhnout změnu – fajfka ve čtverečku vpravo vedle názvu obrazovky.

Klikněte na tlačítko
 Spustit.

 Systém poté zpřístupní požadované obrazovky k editaci.

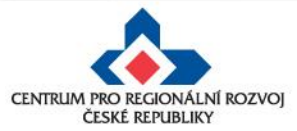

### Nelze vybrat některé obrazovky na ŽoZ?

- Důvodem toho, že na nově založené žádosti o změnu nemůžete vybrat některé z obrazovek, např. veřejné zakázky, přílohy k VZ apod., je pravděpodobně to, že existuje žádost o změnu s těmi obrazovkami, která ještě není schválena/zamítnuta.
- Do doby vypořádání předchozích žádosti o změnu není možné zadávat změnu na stejné obrazovce.

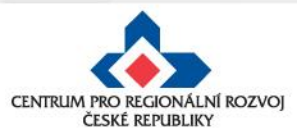

### Provázané obrazovky ŽoZ

Je nutné zpřístupnit **"nadřízenou"** a **"podřízenou" obrazovku** a vždy nejprve provést změnu (alespoň formální) na "nadřízené" záložce, teprve poté se zpřístupní "podřízená" záložka - tlačítko **Vykázat změnu** nebo **Nový záznam**.

| Typ změny                                  | Výběr obrazovek k editaci                                                               |
|--------------------------------------------|-----------------------------------------------------------------------------------------|
| Změna finančních dat/změna počtu etap      | Etapy, Rozpočet, Přehled zdrojů financování, Finanční plán                              |
| Navázání etapy na finanční plán            | Etapy, Rozpočet, Přehled zdrojů financování, Finanční plán                              |
| Změna harmonogramu realizace projektu      | Projekt, <b>Etapy, Rozpočet, Přehled zdrojů financování</b> , Finanční plán, Indikátory |
| Změna/doplnění účtu žadatele/zřizovatele   | <b>Subjekty projektu</b> , Účty subjektu, Adresy subjektu                               |
| Změna statutárního zástupce                | Subjekty projektu, Osoby subjektu, Adresy subjektu, Dokumenty                           |
| Doplnění veřejné podpory                   | Subjekty projektu, Veřejná podpora                                                      |
| Doložení příloh (stavební povolení, apod.) | Dokumenty ( <b>nikoli</b> Dokumenty pro ŽoZ)                                            |

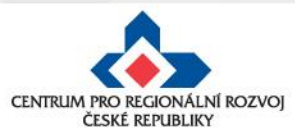

### Úprava původních záznamů / 1

Otevřete zpřístupněnou obrazovku, kde se nachází daný záznam, a pečlivě zvažte, ke kterému záznamu budete vykazovat změny. Klikněte na tlačítko **Vykázat změnu**.

| ETAPY PROJEKTU                                                                                     |               |             |   |                                 |                                 |                         |                         |  |  |  |  |
|----------------------------------------------------------------------------------------------------|---------------|-------------|---|---------------------------------|---------------------------------|-------------------------|-------------------------|--|--|--|--|
| 🗱 SMAZAT 🖌 KONTROLA 🔒 FINALIZACE 🚔 TISK                                                            |               |             |   |                                 |                                 |                         |                         |  |  |  |  |
| Etapy na projektu                                                                                  |               |             |   |                                 |                                 |                         |                         |  |  |  |  |
| Pořadí etapy                                                                                       |               | Název etapy |   | Předpokládané datum<br>zahájení | Předpokládané datum<br>ukončení | Skutečné datum zahájení | Skutečné datum ukončení |  |  |  |  |
|                                                                                                    | Y             |             | Y | <b>T</b>                        | <b></b>                         | Υ                       | <b>Y</b>                |  |  |  |  |
|                                                                                                    | 1             | AAA         |   | 1. 1. 2019                      | 31. 3. 2019                     |                         |                         |  |  |  |  |
|                                                                                                    | 2             | BBB         |   | 1. 4. 2019                      | 31. 8. 2020                     |                         |                         |  |  |  |  |
|                                                                                                    | •             |             |   |                                 |                                 |                         |                         |  |  |  |  |
| H       I       Image: Stránka 1 z 1, položky 1 až 2 z 2         Stránka 1 z 1, položky 1 až 2 z 2 |               |             |   |                                 |                                 |                         |                         |  |  |  |  |
|                                                                                                    | Vykázat změnu |             |   |                                 |                                 |                         |                         |  |  |  |  |

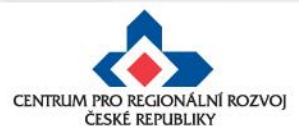

### Úprava původních záznamů / 2

V dolní části okna se zobrazí záznam, který měníte, s poli, které můžete editovat. Proveďte opravu či aktualizaci údajů. Změny uložte.

| Etapy na proje                 | :ktu                                        |                      |                                 |                                 |          |                         |                                 |     |
|--------------------------------|---------------------------------------------|----------------------|---------------------------------|---------------------------------|----------|-------------------------|---------------------------------|-----|
| Pořadí etapy Název etapy       |                                             |                      | Předpokládané datum<br>zahájení | Předpokládané datum<br>ukončení |          | Skutečné datum zahájení | Skutečné datum ukončeni         | í   |
| Ţ                              |                                             | <b>T</b>             | <b>T</b>                        |                                 | <b>Y</b> | <b>•</b>                |                                 | Y   |
| 1                              | AAA                                         |                      | 1. 1. 2019                      | 31. 3. 2019                     |          |                         |                                 |     |
| 2                              | BBB                                         |                      | 1. 4. 2019                      | 31. 8. 2020                     |          |                         |                                 |     |
| -                              |                                             |                      |                                 |                                 |          |                         |                                 |     |
|                                | ▶I Položek na stránku 25 ▼                  |                      |                                 |                                 |          | S                       | stránka 1 z 1, položky 1 až 2 z | z 2 |
| ١                              | /ykázat změnu                               |                      |                                 |                                 |          |                         |                                 |     |
| Etapy, u který                 | ch je vykazována změna                      |                      |                                 |                                 |          |                         |                                 |     |
| Pořadí etapy                   | Název etapy                                 |                      | Předpokládané datum<br>zahájení | Předpokládané datum<br>ukončení |          | Skutečné datum zahájení | Skutečné datum ukončeni         | í   |
| Y                              |                                             | Y                    | Y                               |                                 | Y        | <b>Y</b>                |                                 | Y   |
| 2                              | BBB                                         |                      | 1. 4. 2019                      | 31. 8. 2020                     |          |                         |                                 |     |
|                                |                                             |                      |                                 |                                 |          |                         |                                 |     |
|                                |                                             |                      | Export standardní               |                                 |          |                         |                                 |     |
|                                |                                             |                      |                                 |                                 |          |                         |                                 |     |
|                                | Položek na stránku 25 👻                     |                      |                                 |                                 |          | S                       | štránka 1 z 1, položky 1 až 1 z | z 1 |
| Nový zá                        | znam Smazat záznam                          | Uložit               | Storno                          |                                 |          |                         |                                 |     |
|                                |                                             |                      | <u>^</u>                        | _                               |          |                         |                                 | _   |
| AKCE PROVÁDĚN<br>Záznam uprave | IÁ SE ZÁZNAMEM, JAK JI CHCEME PROMÍTNOUT ZI | PĚT DO PROJEKTU      | POPIS ETAPY                     |                                 |          | 3/20                    | 00 Otevřít v novém okn          | è   |
|                                | <b>9</b> NÁZEV ETADY 3/2000                 | Otevřít v novém okně |                                 |                                 |          |                         |                                 |     |
|                                | 2 BBB                                       |                      |                                 |                                 |          |                         |                                 |     |
| PŘEDPOKLÁDAN                   | É DATUM ZAHÁJENÍ 🖪 PŘEDPOKLÁDANÉ            | DATUM UKONČENÍ       |                                 |                                 |          |                         |                                 |     |
| 1. 4. 2019                     | iii 31. 8. 2020                             | E                    |                                 |                                 |          |                         |                                 |     |
| SKUTEČNÉ DATUM                 | ZAHÁJENÍ SKUTEČNÉ DATUM U                   | KONČENÍ              |                                 |                                 |          |                         |                                 |     |

**Upozornění:** V poli "Akce prováděná se záznamem, jak ji chceme promítnout zpět do projektu", musí být zvolena možnost **Záznam upraven**.

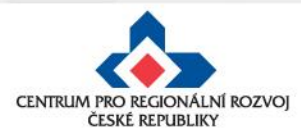

#### Vytvoření nového záznamu

 V případě vytvoření např. nové etapy je nutné založit nový záznam pomocí tlačítka Nový záznam. Po zadání údajů pro novou etapu záznam uložte.

| Etapy na proje                     | ktu                                   |     |                                 |                                 |    |                         |                                   |
|------------------------------------|---------------------------------------|-----|---------------------------------|---------------------------------|----|-------------------------|-----------------------------------|
| Pořadí etapy                       | Název etapy                           |     | Předpokládané datum<br>zahájení | Předpokládané datum<br>ukončení |    | Skutečné datum zahájení | Skutečné datum ukončení           |
| Y                                  |                                       | ]7  | <b>Y</b>                        |                                 | Y  | Y                       | Y                                 |
| 1                                  | jediná etapa                          |     | 1. 1. 2017                      | 31. 12. 2017                    |    |                         |                                   |
| •                                  |                                       |     |                                 |                                 |    |                         |                                   |
|                                    | Položek na stránku 25 💌               |     |                                 |                                 |    | 5                       | Stránka 1 z 1, položky 1 až 1 z 1 |
| l I                                | /ykázat změnu                         |     |                                 |                                 |    |                         |                                   |
| Etapy, u který                     | ch je vykazována změna                |     |                                 |                                 |    |                         |                                   |
| Pořadí etapy                       | Název etapy                           |     | Předpokládané datum<br>zahájení | Předpokládané dat<br>ukončení   | um | Skutečné datum zahájení | Skutečné datum ukončení           |
| Y                                  |                                       | ] 🛛 | <b>T</b>                        |                                 | Y  | <b>T</b>                | Y                                 |
| enalezeny žádné zá                 | znamy k zobrazení                     |     |                                 |                                 |    |                         |                                   |
| *                                  |                                       |     |                                 |                                 |    |                         |                                   |
|                                    |                                       |     | Export standardní               |                                 |    |                         |                                   |
|                                    | ▶ Položek na stránku 25 👻             |     |                                 |                                 |    | 5                       | Stránka 1 z 1, položky 0 až 0 z 0 |
| Nový zá                            | znam Smazat záznam Uložit             |     | Storno                          |                                 |    |                         |                                   |
| AKCE PROVADENA<br>ZPĚT DO PROJEKTU | SE ZAZNAMEM, JAK JI CHCEME PROMÍTNOUT | 8   | POPIS ETAPY                     |                                 |    | 0/20                    | 00 Otevřít v novém okně           |
| Záznam vytvoř                      | en 🔳                                  |     |                                 |                                 |    |                         |                                   |
| × /                                | - ( 0/2000 Otavřít v navém almě       |     |                                 |                                 |    |                         |                                   |

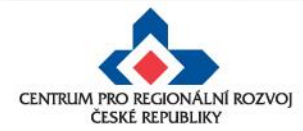

### Odstranění původních záznamů

Pokud chcete již existující záznamy odstranit, vyberete si konkrétní záznam a stiskněte tlačítko **Vykázat změnu** (jako v případě úpravy záznamu). Pod tabulkou se objeví "Záznam upraven", který je <u>nutné</u> pomocí číselníku změnit na **"Záznam smazán"**. Pak je potřeba záznam uložit.

| Pořadí etapy   | Název etapy                                               | Předpokládané datum<br>zahájení | Předpokládané da<br>ukončení           |   | Etapy, u kter | усп      | je vykazovalia zili | ena               |                      |     |             |
|----------------|-----------------------------------------------------------|---------------------------------|----------------------------------------|---|---------------|----------|---------------------|-------------------|----------------------|-----|-------------|
| Y              |                                                           | Y                               | <b>Y</b>                               |   | Dožedí storu  |          | áran atamu          |                   |                      |     | Předpokláda |
| 1              | AAA                                                       | 1. 1. 2018                      | 31. 3. 2018                            |   | Poradi etapy  | N        | azev etapy          |                   |                      |     | zahájení    |
| 2              | BBB                                                       | 1. 4. 2018                      | 31. 8. 2018                            |   |               |          |                     |                   |                      |     |             |
| 3              | CCC                                                       | 1. 9. 2018                      | 31. 8. 2019                            |   | ¥             |          |                     |                   |                      | Y   |             |
| •              |                                                           |                                 |                                        |   | 3             | C        | CC                  |                   |                      |     | 1. 9. 2018  |
|                | Položek na stránku 25 👻                                   |                                 |                                        |   |               | -        |                     |                   |                      |     |             |
| V              | Vykázat změnu                                             |                                 |                                        |   | *             |          |                     |                   |                      |     |             |
|                |                                                           |                                 |                                        |   |               |          |                     |                   |                      | _   |             |
| Etapy, u který | ých je vykazována změna                                   |                                 |                                        |   |               |          |                     |                   |                      |     | Export s    |
| Pořadí etapy   | Název etapy                                               | Předpokládané datum             | Předpokládané da                       |   |               |          |                     |                   |                      |     |             |
|                |                                                           | zanajeni                        | ukonceni                               | - |               |          | Položek na strá     | nku 25 👻          |                      |     |             |
| 3              | ccc                                                       | 1, 9, 2018                      | 31, 8, 2019                            |   | كالكالك لك    |          |                     |                   |                      |     |             |
|                |                                                           |                                 |                                        |   | (             |          |                     |                   |                      |     |             |
|                |                                                           | Eventstandard                   |                                        |   | Nový za       | ázna     | am 🔤 Sm             | azat záznam       | Uložit               |     |             |
|                |                                                           | Export standard                 |                                        |   |               |          |                     |                   |                      |     |             |
|                | ▶I Položek na stránku 25 ▼                                |                                 |                                        |   | AKCE PROVÁDĚ  | ĚNÁS     | E ZÁZNAMEM, JAK JI  | СНСЕМЕ РВОМІТНОИТ | ZPĚT DO PROJEKTU     | 8 P | OPIS ETAPY  |
| Nový zá        | áznam Smazat záznam Ulo                                   | žit Storno                      |                                        |   | Záznam smaz   | án       | 1 í                 |                   |                      | cco | ;           |
| AKCE PROVÁDĚ   | NÁ SE ZÁZNAMEM, JAK JI CHCEME PROMÍTNOUT ZPĚT DO PROJEKTI | POPIS ETAPY                     |                                        |   | POŘADÍ ETAPY  |          | NÁZEV ETAPY         | 3/2000            | Otevřít v novém okně |     |             |
|                | B NÁZEV ETADY 3/2000 Otevřít v novén                      |                                 |                                        |   |               | 3        | CCC                 |                   |                      |     |             |
|                | 3 CCC                                                     |                                 | 1                                      |   |               | <u> </u> |                     |                   |                      |     |             |
| B PŘEDPOKLÁDAN | NÉ DATUM ZAHÁJENÍ  PŘEDPOKLÁDAN                           |                                 | Nizev PL                               |   | PŘEDPOKLÁDA   | NÉ D     | ATUM ZAHÁJENÍ       | PŘEDPOKLÁDAN      | É DATUM UKONČENÍ     |     |             |
| 1. 9. 2018     | 31. 8. 2019 2 Zárnam<br>3 Zárnam                          | upraven<br>smazán               | << Nie tlumaczeni<br><< Nie tlumaczeni |   | 1.9.2018      |          | Ш                   | 31.8.2019         | <b>11</b>            |     |             |
|                | <                                                         | Záznam smazán                   | >                                      |   |               |          |                     |                   |                      |     |             |
| _              |                                                           |                                 |                                        |   |               |          |                     |                   |                      |     |             |
| R!             |                                                           |                                 |                                        |   |               |          |                     |                   |                      |     |             |
|                |                                                           |                                 |                                        |   |               |          |                     |                   |                      |     |             |

PROMÍTNOUT ZPĚT DO PROJEKTU – slouží ke smazání záznamu na projektu.

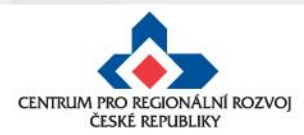

Pole "Záznam smazán"

# Kontrola, finalizace, podpis ŽoZ

| OBRAZOVKY Ž                                                         | ÁDOSTI O ZMĚNU  |                   |                                                         |                                             |  |  |  |  |  |  |  |  |
|---------------------------------------------------------------------|-----------------|-------------------|---------------------------------------------------------|---------------------------------------------|--|--|--|--|--|--|--|--|
| 🗙 SMAZAT ✔ KONTROLA 🔒 FINALIZACE 🚔 TISK                             |                 |                   |                                                         |                                             |  |  |  |  |  |  |  |  |
| Kód obrazovky                                                       | Název obrazovky | Vrácena k editaci | Typ závažnosti změny                                    | Závažnost určuje uživatel IS KP14+<br>ručně |  |  |  |  |  |  |  |  |
| Y                                                                   | ŢŢ              |                   | Ţ                                                       | □ ▼                                         |  |  |  |  |  |  |  |  |
| ET                                                                  | Etapy projektu  |                   | podstatná změna zakládající dodatek/změnu právního aktu |                                             |  |  |  |  |  |  |  |  |
|                                                                     | Editovat vše    |                   |                                                         |                                             |  |  |  |  |  |  |  |  |
| K ( 1 ) H Položek na stránku 25 - Stránka 1 z 1, položky 1 až 1 z 1 |                 |                   |                                                         |                                             |  |  |  |  |  |  |  |  |
| Smazat záznam                                                       |                 |                   |                                                         |                                             |  |  |  |  |  |  |  |  |

#### Po provedení kontroly:

- finalizace
- podepsat ŽoZ signatářem projektu či osobou zmocněnou k podpisu plnou mocí lze až po vygenerování tiskové verze.
- stav ŽoZ: Podána na ŘO

| ŽÁDOST O ZMĚNU |
|----------------|
| <b>Н</b> ТІSK  |
|                |
| -              |
| Klatovy        |
| STAV           |
| Podána na RO   |
| Výběr obraz    |
|                |

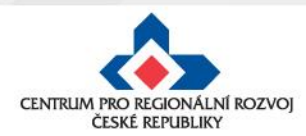

| OBRAZOVKY ŽÁDOS                         | STI O ZMĚNU                |                   |                                                         |  |  |  |  |  |
|-----------------------------------------|----------------------------|-------------------|---------------------------------------------------------|--|--|--|--|--|
| 🗙 VRÁTIT ŘO                             | K SMAZAT 💉 KONTROLA 🔒 FIN  | IALIZACE 📑 T      | ISK                                                     |  |  |  |  |  |
| (ód obrazovky/listové<br>latové oblasti | Název obrazovky            | Vrácena k editaci | Typ závažnosti změny                                    |  |  |  |  |  |
| Y                                       | Y                          |                   |                                                         |  |  |  |  |  |
| T                                       | Etapy projektu             |                   | podstatná změna zakládající dodatek/změnu právního aktu |  |  |  |  |  |
| IOZP                                    | Rozpočet roční pro ŽoZ     |                   | podstatná změna zakládající dodatek/změnu právního aktu |  |  |  |  |  |
| F                                       | Přehled zdrojů financování |                   | podstatná změna zakládající dodatek/změnu právního aktu |  |  |  |  |  |
| P                                       | Finanční plán              |                   | podstatná změna zakládající dodatek/změnu právního aktu |  |  |  |  |  |
|                                         |                            |                   |                                                         |  |  |  |  |  |
| Indikátory                              |                            |                   | Horizontální principy                                   |  |  |  |  |  |
| Horizontál                              | ní principy                |                   |                                                         |  |  |  |  |  |
| Rozpočet r                              | oční pro ŽoZ               |                   |                                                         |  |  |  |  |  |
| Přehled zd                              | roiù financování           |                   | Přehled zdrojů financování                              |  |  |  |  |  |
| ( Find Ed                               |                            |                   | Finanční plán                                           |  |  |  |  |  |
| Finanční p                              | lan                        |                   | Veřejná podpora                                         |  |  |  |  |  |
| Veřejná po                              | dpora                      |                   | , rr                                                    |  |  |  |  |  |

 Pro opravu finančního plánu je nutné nejprve vykázat změny na záložkách "Etapy" a "Rozpočet" a provést rozpad financí na záložce "Přehled zdrojů financování" (předtím je FP needitovatelný).

 FP se otevře k editaci až po provedení Rozpadu financí.

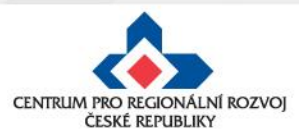

Na záložce "**Etapy"** je **nutné** vykázat změnu na **etapě**, která je navázaná na finanční plán, který potřebujete upravit.

| ETAPY PF     | OJEK                                     | τυ            |                   |        |   |                                 |   |                                 |   |                         |                         |
|--------------|------------------------------------------|---------------|-------------------|--------|---|---------------------------------|---|---------------------------------|---|-------------------------|-------------------------|
| 🗙 SMAZ       | AT                                       | KONTROLA      | <b>FINALIZACE</b> | 📑 ТІЅК |   |                                 |   |                                 |   |                         |                         |
| Etapy n      | a proje                                  | ktu           |                   |        |   |                                 |   |                                 |   |                         |                         |
| Pořadí etapy |                                          | Název etapy   |                   |        |   | Předpokládané datum<br>zahájení |   | Předpokládané datum<br>ukončení |   | Skutečné datum zahájení | Skutečné datum ukončení |
|              | T                                        |               |                   |        | Y |                                 | Y |                                 | Y | <b>Y</b>                | <b>Y</b>                |
|              | 1                                        | AAA           |                   |        |   | 1. 1. 2019                      |   | 31. 3. 2019                     |   |                         |                         |
|              | 2                                        | BBB           |                   |        |   | 1. 4. 2019                      |   | 31. 8. 2020                     |   |                         |                         |
|              | •                                        |               |                   |        |   |                                 |   |                                 |   |                         |                         |
| 4            | Image: Stránka 1 z 1, položky 1 až 2 z 2 |               |                   |        |   |                                 |   |                                 |   |                         |                         |
|              | ١                                        | /ykázat změnu |                   |        |   |                                 |   |                                 |   |                         |                         |

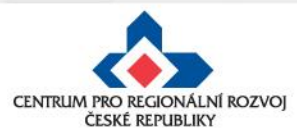

Na záložce "Rozpočet roční pro ŽoZ" na vybraném záznamu rozpočtu klikněte na tlačítko Vykázat změnu.

| ROZPOČET RO     | ČNÍ PRO ŽOZ                   |           |        |  |  |  |  |  |  |  |
|-----------------|-------------------------------|-----------|--------|--|--|--|--|--|--|--|
| X SMAZAT        | ✔ KONTROLA 🔒 F                | INALIZACE | 📑 тізк |  |  |  |  |  |  |  |
| Název           | Název                         |           |        |  |  |  |  |  |  |  |
|                 |                               |           |        |  |  |  |  |  |  |  |
| IROP - výzva na | Územní plány 3.3 - kopie 1.1  | J         |        |  |  |  |  |  |  |  |
|                 | I I ► Položek na stránku 25 ▼ |           |        |  |  |  |  |  |  |  |
| Vyl             | kázat změnu                   |           |        |  |  |  |  |  |  |  |

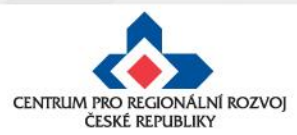

Vytvoří se kopie rozpočtu.

Tento krok je **nutný** i v případě, že žádné hodnoty v rozpočtu editovat nepotřebujete.

| ROZPOČET ROČ         | NÍ PRO ŽOZ              |                       |           |                   |                      |                  |           |  |  |  |  |  |  |
|----------------------|-------------------------|-----------------------|-----------|-------------------|----------------------|------------------|-----------|--|--|--|--|--|--|
| 🗙 SMAZAT             | V KONTROLA              | FINALIZACE            |           | TISK              |                      |                  |           |  |  |  |  |  |  |
| Název                |                         |                       |           |                   |                      |                  |           |  |  |  |  |  |  |
|                      |                         |                       |           |                   |                      |                  |           |  |  |  |  |  |  |
| IROP - výzva na l    | Územní plány 3.3 - k    | opie 1.1              |           |                   |                      |                  |           |  |  |  |  |  |  |
|                      | ▶ Položek na s          | tránku 25 💌           |           |                   |                      |                  |           |  |  |  |  |  |  |
| Vyk                  | ázat změnu              |                       |           |                   |                      |                  |           |  |  |  |  |  |  |
| Zde přetáhněte hlavi | ičku sloupce, podle kte | rého má být provedeno | o třídění |                   |                      |                  |           |  |  |  |  |  |  |
| Kód                  |                         |                       | Název     |                   |                      |                  |           |  |  |  |  |  |  |
|                      |                         | Y                     |           |                   | Kopie                | <u>roz</u> počtu |           |  |  |  |  |  |  |
| IROP - 3.3 - 1.1.1   |                         |                       | IROP -    | výzva na Územní p | lány 3.3 - kopie 1.1 | 1.1              |           |  |  |  |  |  |  |
|                      | Položek na s            | tránku 25 🔻           |           |                   |                      |                  |           |  |  |  |  |  |  |
| Kód                  | Název                   |                       |           | Částka za 1.rok   | Částka za 2.rok      | Částka za 3.rok  | Částka za |  |  |  |  |  |  |
| <b>T</b>             |                         |                       | Y         | <b>Y</b>          | <b>Y</b>             | <b>T</b>         |           |  |  |  |  |  |  |
| 1                    | Celkové výdaje          |                       |           | 20 000,00         | 180 000,00           | 0,00             |           |  |  |  |  |  |  |
| 1.1                  | Celkové způsobilé       | é výdaje              |           | 20 000,00         | 0,00                 |                  |           |  |  |  |  |  |  |
| 1.1.1                | Celkové způsobilé       | é výdaje - investiční |           | 20 000,00         | 180 000,00           | 0,00             |           |  |  |  |  |  |  |

Podle potřeby editujte hodnoty rozpočtu stejně jako při založení žádosti o podporu, nebo ponechte původní hodnoty beze změny.

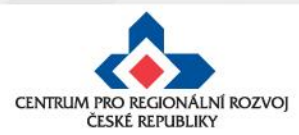

Na záložce "Přehled zdrojů financování" klikněte na tlačítko Rozpad financí.

| X SMAZAT           | KONTROL |                         | FINALIZACE                                          | 1        | TISK          |
|--------------------|---------|-------------------------|-----------------------------------------------------|----------|---------------|
| Název projektu     |         | Název etap              | у                                                   |          | Celkové       |
|                    |         |                         |                                                     |          |               |
| FÁZE PŘEHLEDU FINA | ICOVÁNÍ |                         |                                                     |          |               |
| Rozpis financová   | ní      |                         |                                                     |          |               |
|                    |         |                         |                                                     |          |               |
| CELKOVÉ ZDROJE     |         | CELKO                   | VÉ NEZPŮSOBILÉ                                      | ÝDAJE    | E             |
| CELKOVÉ ZDROJE     |         | CELKO                   | VÉ NEZPÜSOBILÉ                                      | VÝDAJE   | E             |
| CELKOVÉ ZDROJE     |         | PŘÍJM                   | VÉ NEZPŮSOBILÉ                                      | VÝDAJE   | E<br>NAŘÍZENÍ |
| CELKOVÉ ZDROJE     |         | PŘÍJM                   | VÉ NEZPŮSOBILÉ<br>Y DLE ČL. 61 OBE                  | É VÝDAJE | NAŘÍZENÍ      |
| CELKOVÉ ZDROJE     | COVÁNÍ  | CELKO<br>PŘÍJM<br>ZDROJ | VÉ NEZPÜSOBILÉ<br>Y DLE ČL. 61 OBE<br>FINANCOVÁNÍ V | CNÉHO I  | E<br>NAŘÍZENÍ |

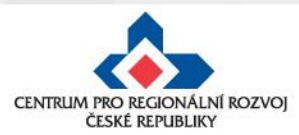

Editovatelné záznamy finančního plánu

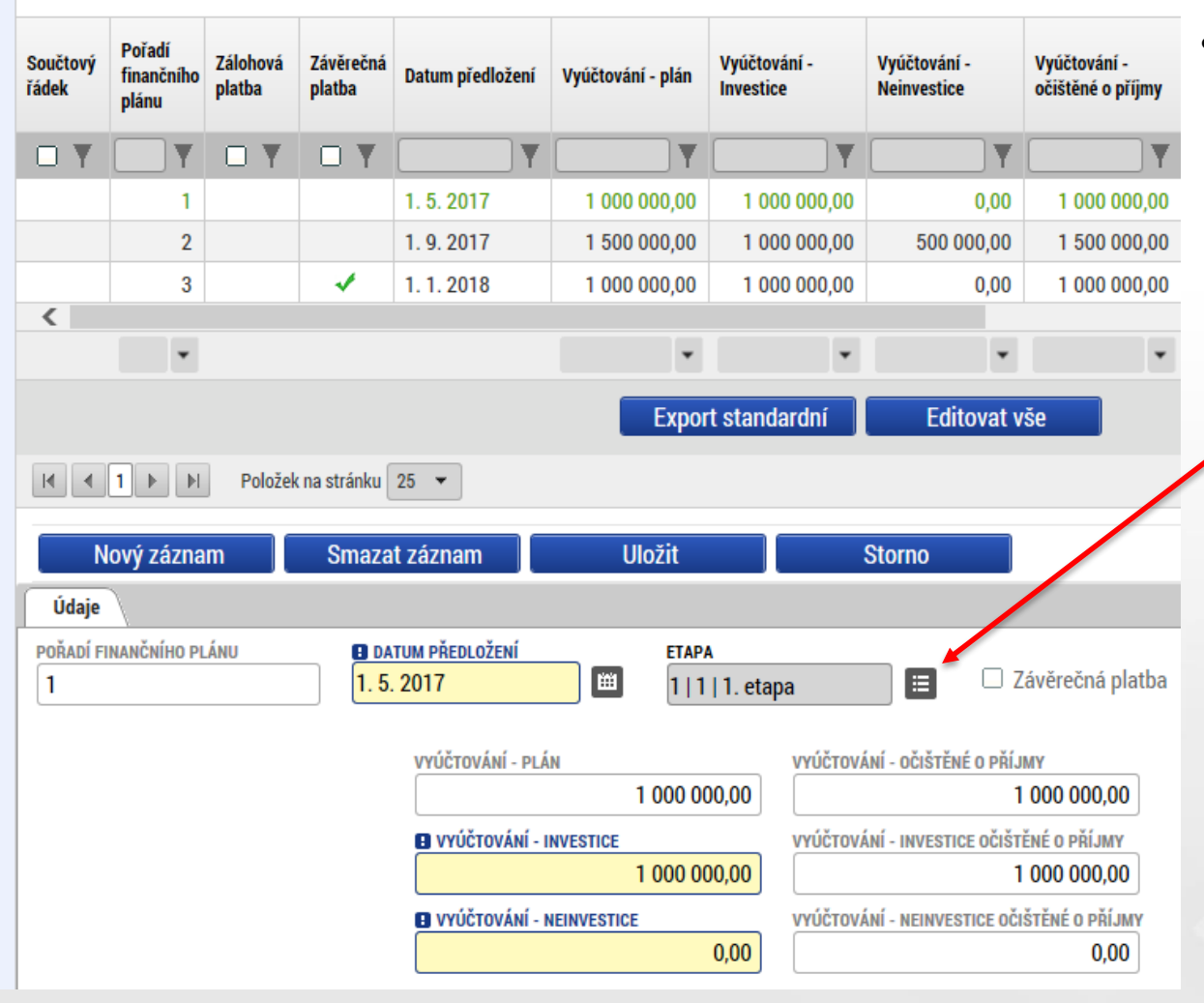

Na obrazovce Finanční plán zkontrolujte navržené změny, příp. upravte data dle potřeby.

Zde se provádí výběr etapy pro navázání na finanční plán. Pokud se v číselníku žádná či požadovaná etapa nenabízí, není na ní v rámci ŽoZ vykázána změna.

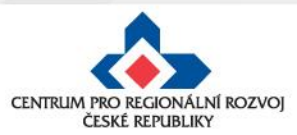

- příliš stručné zdůvodnění změny (důvody, konkrétní datum),
- částky uvedené v rozpočtu projektu neodpovídají částkám ve finančním plánu (investice/neinvestice),
- etapy nejsou správně navázány na finanční plán (dochází k chybné provázanosti na žádosti o platbu) - např. žadatel chce snížit počet etap ze 3 na 2 etapy, etapu č. 1 upraví, etapu č. 2 smaže a etapu č. 3 upraví a stejně bude postupovat u finančního plánu (FP č. 1 upraví, FP č. 2 smaže a FP č. 3 upraví) - po schválení této změny se přečísluje etapa č. 3 na č. 2, ale finanční plán zůstane (po schválení ŽoZ) navázaný na neexistující etapu č. 3.
   ŘEŠENÍ:

1) pokud dojde ke změně počtu etap, je nutné odebírat nebo přidávat poslední položky etap i finančního plánu, aby na sebe záznamy navazovaly nebo

2) je nutné podat novou ŽoZ, ve které se provede převázání etap ke správným záznamům FP ( etapa č. 2 na FP č. 2)

 etapy projektu - začátek první etapy musí odpovídat začátku realizace projektu a konec poslední etapy musí být shodný s datem ukončení projektu

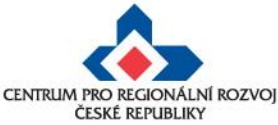

• chybně vyplněn **Roční rozpočet – čerpání v rozpočtových letech** (postup viz Specifická pravidla pro žadatele a příjemce, příloha č. 1, kap. 3.19),

Obecná pravidla IROP ukládají žadateli/příjemci vyplnit rozpočet projektu dle následujícího pravidla: **EX-POST FINANCOVÁNÍ** 

Pokud projekt/etapa skončí **do 30. 9. kalendářního roku**, žadatel/příjemce uvede způsobilé výdaje **v roce, kdy končí projekt/etapa**. V případě ukončení projektu/etapy po 30. 9., je nutné počítat s proplacením dotace v následujícím roce a zohlednit to i v rozpočtu a finančním plánu projektu.

Příjemce tedy zadává/vyplňuje v MS 2014+ roční rozpočet podle toho, jak mu **budou propláceny žádosti o platbu poskytovatelem dotace**, nikoliv dle skutečného čerpání v projektu.

| Pořadí | Předpokládané  | Předpokládané  |                                                               |
|--------|----------------|----------------|---------------------------------------------------------------|
| etapy  | datum zahájení | datum ukončení |                                                               |
| 1      | 1.10.2016      | 30.6.2017      | -> dle pravidla budou finanční prostředky uvedeny v roce 2017 |
| 2      | 1.7.2017       | 31.5.2018      | -> dle pravidla budou finanční prostředky uvedeny v roce 2018 |
| 3      | 1.6.2018       | 31.12.2018     | -> dle pravidla budou finanční prostředky uvedeny v roce 2019 |

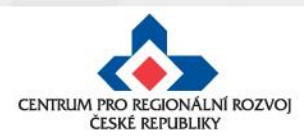

- chybné nastavení data předložení ZoR/ŽoP ve finančním plánu doporučujeme nastavit na 20 PD od ukončení etapy,
- nedostatečná úprava všech záložek při posunu realizace projektu úpravou harmonogramu jsou zasaženy záložky Projekt, Indikátory (dále mohou být i záložky Etapy, Finanční plán, Rozpočet),
- aktualizovaný subjekt nebyl validován, nejsou doplněny osoby subjektu,
- slučování etap s dostatečným předstihem (podání žádosti o platbu je možné až po schválení změny):
  - pokud příjemce plánuje předložit žádost o platbu do 20 pd od platnosti prvního PA, není příjemce povinen upravovat harmonogram ukončené etapy před vydáním PA (v případě 1 etapového projektu), ŽoP předloží do 20 pd od vydání PA.

| číslo<br>projektu | číslo<br>etapy | období              | datum vydání<br>právního aktu | nutnost podat ŽoZ | důvod ŽoZ | datum předložení<br>ŽoP/ZoR |
|-------------------|----------------|---------------------|-------------------------------|-------------------|-----------|-----------------------------|
| 2                 | 1              | 1.1.2016-31.12.2016 | 31.1.2017                     | x                 | x         | 28.2.2017                   |

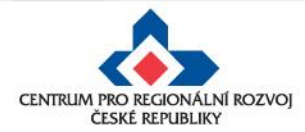

### Sloučení etap po vydání prvního PA

 slučování etap s dostatečným předstihem (podání žádosti o platbu je možné až po schválení změny):

2) pokud plánuje předložit žádost o platbu do 20 pd od platnosti prvního PA a před jeho platností byly ukončeny 2 a více etap projektu, musí příjemce nejpozději do 20 pd od vydání PA předložit žádost o změnu se sloučením ukončených etap - ŽoP předloží do 20 pd od schválení žádosti o změnu

Upozornění: Není možné pouze prodloužit termín ukončení druhé (n.) etapy, finanční prostředky z první etapy by příjemci nenávratně propadly; Žádost o změnu musí předcházet podání Žádosti o platbu.

| číslo<br>projektu | číslo<br>etapy | období              | datum vydání<br>právního aktu | nutnost podat ŽoZ    | důvod ŽoZ      | datum předložení<br>ŽoP/ZoR |
|-------------------|----------------|---------------------|-------------------------------|----------------------|----------------|-----------------------------|
| 4                 | 1              | 1.1.2016-30.6.2016  | 21 1 2017                     | ana da 28 2 2017     | alou čoní oton | 20nd od cobyćloní ŽoZ       |
| 4                 | 2              | 1.7.2016-31.12.2016 | 51.1.2017                     | ano - uo 28. 2. 2017 | siouceni etap  | 20pu ou schvaleni 202       |

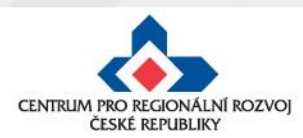

### Sloučení etap po vydání prvního PA

 slučování etap s dostatečným předstihem (podání žádosti o platbu je možné, až po schválení změny):

3) Pokud příjemce neplánuje předložit Žádost o platbu ve lhůtě 20 pd od platnosti prvního PA, musí příjemce nejpozději do 20 pd od platnosti PA předložit žádost o změnu se změnou harmonogramu etap (v případě 1 etapového projektu) nebo se sloučením etap (v případě víceetapových projektů) - termín pro předložení žádosti o platbu začíná běžet po ukončení etapy podle nového harmonogramu.

| číslo<br>projektu | číslo<br>etapy | období                   | datum vydání<br>PA | nutnost podat ŽoZ  | důvod ŽoZ          | datum předložení ŽoP / ZoR                         |
|-------------------|----------------|--------------------------|--------------------|--------------------|--------------------|----------------------------------------------------|
| 3                 | 1              | 1.1.2016 –<br>31.12.2016 | 31.1.2017          | ano – do 28.2.2017 | změna harmonogramu | 20 pd od ukončení etapy dle<br>nového harmonogramu |
| 4                 | 1              | 1.1.2016-<br>31.12.2016  | 31.1.2018          | ano – do 28.2.2018 | sloučení etap      | 20 pd od schválení ŽoZ                             |
|                   | 2              | 1.1.2017-<br>31.12.2017  |                    |                    |                    |                                                    |

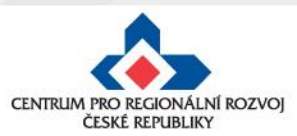

- stavební povolení chybí informace o vydání pravomocného povolení pouze v případě, kdy nebylo pravomocné stavební povolení předloženo jako součást žádosti o podporu; Obecná pravidla stanovují doložení pravomocného stavebního povolení do 1 roku od podání žádosti o podporu, vč. ověřené PD
- změna tech. podmínek chybí stanovisko dotčeného orgánu,
- není uvedeno číslo bankovního účtu (vždy vlastní účet příjemce, ÚSC účet u ČNB),
- digitální podpis na ŽoZ nebyl proveden oprávněnou osobou.

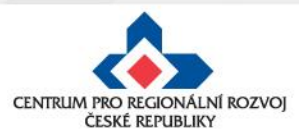

### Změny v projektu v integrovaných nástrojích

#### Projekty ITI/IPRÚ

#### V případě, že se jedná o **podstatnou změnu**, která:

- snižuje hodnoty závazných indikátorů projektu,
- prodlužuje předpokládaný termín ukončení realizace projektu,

dokládá žadatel/příjemce jako povinnou přílohu žádosti o podstatnou změnu vyjádření Řídicího výboru ITI/IPRÚ.

V případě, že se jedná o **podstatnou změnu**, která:

- snižuje předpokládanou požadovanou dotaci na projekt,
- snižuje celkové způsobilé výdaje projektu,
- mění finanční plán projektu v jednotlivých letech (zpoždění), pokud byl součástí, projednaného projektového záměru,
- zvyšuje hodnoty závazných indikátorů projektu,
- zkracuje předpokládaný termín ukončení realizace projektu,

může žadatel/příjemce na místo vyjádření Řídicího výboru ITI/IPRÚ k ŽoZ integrovaného projektu jako povinnou přílohu žádosti o podstatnou změnu doložit vyjádření manažera ITI/IPRÚ, že podstatná změna nezakládá změnu vyjádření Řídicího výboru ITI/IPRÚ.

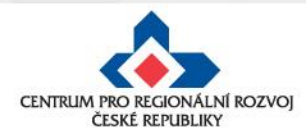

### Změny v projektu v integrovaných nástrojích

#### **Projekty MAS**

- Po vložení a podání ŽoZ do MS2014+ se ke změně vyjádří kancelář MAS. MAS posoudí, zda navrhovaná změna je v souladu se schválenou strategií CLLD a zároveň prověří vliv požadované změny na výsledky kontroly přijatelnosti a formálních náležitostí, případně věcného hodnocení. Pokud by projekt realizací změny kritéria nesplnil, případně by projekt nebyl podpořen, ŽoZ bude CRR/ŘO IROP zamítnuta.
- Stanovisko MAS musí být doloženo ke každé změně u projektů MAS.

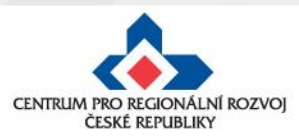

#### Posouzení změny

- Centrum pro regionální rozvoj/ ŘO IROP posuzuje, zda jsou požadované změny:
  - ✓ V souladu s Pravidly pro žadatele a příjemce
  - ✓ V souladu s Podmínkami Právního aktu
  - Podány před vlastní realizací požadované změny (v případě s vlivem na PA) posouzení v souladu s bodem 6 Podmínek PA, v případě, kdy se jedná o pozdní oznámení změny, je příjemci udělena sankce dle platných Podmínek k PA
  - Nemají vliv na výsledek hodnocení žádosti o podporu (hodnocení přijatelnosti a formálních náležitostí, popř. věcného hodnocení)
  - ✓ V souladu s vyjádřením nositele integrovaného nástroje

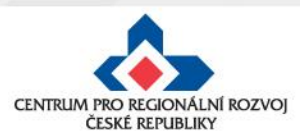

# Změny ve veřejných zakázkách (VZ)

Zakládání veřejných zakázek a jejich úprava probíhá POUZE přes modul Veřejné zakázky.

| ŽADATEL                              |                                   |
|--------------------------------------|-----------------------------------|
| Nacházíte se: 🔷 Nástěnka 🔷 Žadatel 👌 | IROP_školení_testovací projekt_1. |
| Hodnocení operace                    | IDENTIFIKACE OPERACE              |
| Hodnocení                            | <b>PŘÍSTUP K PROJEKTU</b>         |
| Žádost o přezkum rozhodnutí          |                                   |
| Informování o realizaci              |                                   |
| Žádost o změnu                       | ZKRÁCENÝ NÁZEV PROJEKTU           |
| Žádost o platbu                      | INUP_SKOIENI_testovaci pro        |
| Veřejné zakázky                      | IROP_školení_testovací pro        |

Jedná se o samostatný modul (množina záložek), který funguje nezávisle na projektové žádosti, žádostech o změnu a zprávách o realizaci.

Podávání změn VZ ani zakládání VZ již není možné provádět přes žádost o změnu nebo zprávu o realizaci.

**Postup pro práci s modulem veřejné zakázky** je uveden v příloze č. **35 Obecných pravidel**.

| Navigace   | ^ | PŘEHLED VZ              |      |                  |       |                             |      |                                   |        |                       |    |                                       |                             |                           |             |               |  |  |
|------------|---|-------------------------|------|------------------|-------|-----------------------------|------|-----------------------------------|--------|-----------------------|----|---------------------------------------|-----------------------------|---------------------------|-------------|---------------|--|--|
| Operace    |   | Zde přetáhněte hlavnčki | slou | pce, podle které | ho má | á být prov                  | eden | no třidění                        |        |                       |    |                                       |                             |                           |             |               |  |  |
| Založit VZ |   |                         |      |                  |       |                             |      |                                   | Poiado | ré                    |    |                                       |                             | Pi                        | edpokládané | Předpokládané |  |  |
| Zmēnit VZ  |   | Administrativni stav VZ |      | HASH VZ          |       | číslo<br>veřejné<br>zakázky |      | Pracovní název veřejné<br>zakázky |        | Název veřejné zakázky |    | tum zahájení<br>dávacího/výbě<br>rení | ukončení<br>zadávacího/výbě | Stav veřejné zakázky<br>I |             |               |  |  |
|            |   |                         | Y    |                  | Y     |                             | Y    | Ţ                                 |        | Y                     | C  | Y                                     | <b>Y</b>                    | [                         | Y           |               |  |  |
|            |   | Podána                  |      | 2HtBpVZ          |       | 0001                        |      | VZ                                | Τ      |                       | 12 | 2.5.2017                              | 11, 10, 2017                | Plánována                 |             |               |  |  |
|            |   | Rozpracována            |      | 2JrigVZ          |       | 0002                        |      | VZ_02                             |        | VZ_02                 |    |                                       | 4. 10. 2017                 | Zadána                    |             |               |  |  |

Založit VZ - slouží pouze pro založení nové VZ

**Změnit VZ** - slouží pouze pro úpravu stávající VZ ze strany žadatele/příjemce (nikoli pro vrácenou VZ k doplnění od manažera projektu!).

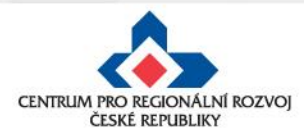

# Založení nové veřejné zakázky

#### Postup

- 1. Otevřete si projekt z "Moje projekty" a klikněte na "Veřejné zakázky".
- 2. Klikněte na "Založit VZ".
- Vytvořený záznam veřejné zakázky ve stavu "Rozpracovaná" rozklikněte.

| lacházíte se: Nástěnka Žadatel | IROP_školení_testovací projekt_1 |
|--------------------------------|----------------------------------|
| Hodnocení operace              | IDENTIFIKACE OPERACE             |
| Hodnocení                      | PŘÍSTUP K PROJEKTU               |
| Žádost o přezkum rozhodnutí    |                                  |
| Informování o realizaci        |                                  |
| Žádost o změnu                 | ZKRÁCENÝ NÁZEV PROJEKTU          |
| Žádost o platbu                | IROP_skoleni_testovaci pr        |
| Veřejné zakázky                | IROP_školení_testovací pro       |

| Navigace                | ^ | PREHLED VZ                                        |                               |          |                                                         |                                                  |      |                              |                                                                                   |                                                                                                    |                                             |  |
|-------------------------|---|---------------------------------------------------|-------------------------------|----------|---------------------------------------------------------|--------------------------------------------------|------|------------------------------|-----------------------------------------------------------------------------------|----------------------------------------------------------------------------------------------------|---------------------------------------------|--|
| Operace                 |   | Zde přetáhněte hlavičku slo                       | upce, podle kter              | rého má  | být provede                                             | no třídění                                       |      |                              |                                                                                   |                                                                                                    |                                             |  |
| Založit VZ<br>Změnit VZ |   | Administrativní stav VZ                           | HASH VZ                       |          | Pořadové<br>číslo<br>veřejné<br>zakázky                 | Pracovní název veřejné<br>zakázky                | Názi | ev veřejné zakázky           | Předpokládané<br>datum zahájení<br>zadávacího/výběr<br>řízení                     | Předpokládané<br>datum<br>ukončení<br>zadávacího/výběr<br>lízení                                     | Stav veřejné zakázky                        |  |
| <b>N</b>                |   | Y                                                 |                               | Y        | Y                                                       |                                                  | Y [  | Y                            | Y                                                                                 | Y                                                                                                    |                                             |  |
|                         |   | Podána                                            | 2HtBpVZ                       |          | 0001                                                    | VZ                                               |      |                              | 12.5.2017                                                                         | 11. 10. 2017                                                                                         | Plánována                                   |  |
|                         | 1 | Rozpracována                                      | 2.JrigVZ                      |          | 0002                                                    | VZ_02                                            | VZ_  | 02                           |                                                                                   | 4, 10, 2017                                                                                          | Zadána                                      |  |
| Navigace<br>Operace     | ^ | PŘEHLED VZ<br>Zde přetáhněte hlavičku slor        | upce, podle kter              | ého má l | být proveder                                            | no třídění                                       |      |                              |                                                                                   |                                                                                                    |                                             |  |
| -                       |   |                                                   |                               |          | 2011                                                    |                                                  |      |                              |                                                                                   |                                                                                                    |                                             |  |
| Založit VZ              |   |                                                   |                               |          | Poradové                                                |                                                  |      |                              | Předpokládané                                                                     | Předpokládané                                                                                        |                                             |  |
| Založit VZ<br>Změnit VZ | - | Administrativni stav VZ                           | HASH VZ                       |          | Pořadové<br>číslo<br>veřejně<br>zakázky                 | Pracovní název veřejně<br>zakázky                | Náze | v veřejné zakázky            | Předpokládané<br>datum zahájení<br>zadávacího/výběr<br>řízení                     | Předpokládané<br>datum<br>ukončení<br>zadávacího/výběr<br>řízení                                     | Stav veřejné zakázky                        |  |
| Založit VZ<br>Změnit VZ | 1 | Administrativni stav VZ                           | HASH VZ                       | Y        | Pořadové<br>číslo<br>veřejné<br>zakázky                 | Pracovní název veřejné<br>zakázky                | Náze | w veřejné zakázky            | Předpokládané<br>datum zahájení<br>zadávacího/výběr<br>řízení                     | Předpokládané<br>datum<br>ukončení<br>zadávacího/výběr<br>řízení                                     | Stav veřejné zakázky                        |  |
| Založit VZ<br>Zménit VZ |   | Administrativní stav VZ                           | HASH VZ<br>2HtBpVZ            | ] ¥ [    | Pořadové<br>číslo<br>veřejně<br>zakázky<br>V<br>0001    | Pracovní název veřejné<br>zakázky<br>VZ          | Náze | w veřejné zakázky            | Předpokládané<br>datum zahájení<br>zadávacího/výběr<br>řízení<br>Y<br>12. 5. 2017 | Předpokládané<br>datum<br>ukončení<br>zadávaciho/výběr<br>fizení<br>¥<br>11. 10. 2017                | Stav veřejné zakázky<br>Plánována           |  |
| Založit VZ<br>Změnit VZ |   | Administrativní stav VZ<br>Podána<br>Rozpracována | HASH VZ<br>2HtBpVZ<br>2JrigVZ | ] ¥ [    | Pořadové<br>číslo<br>veřejné<br>zakázky<br>0001<br>0002 | Pracovní název veřejné<br>zakázky<br>VZ<br>VZ_02 | Náze | v veřejné zakázky<br>Y<br>D2 | Předpokládané<br>datum zahájení<br>zadávaciho/výběs<br>řízení<br>Y<br>12. 5. 2017 | Předpokládané<br>datum<br>ukončení<br>zadávacího/výběr<br>řízení<br>Y<br>11. 10. 2017<br>4. 10. 2017 | Stav veřejné zakázky<br>Plánována<br>Zadána |  |

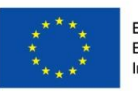

EVROPSKÁ UNIE Evropský fond pro regionální rozvoj Integrovaný regionální operační program

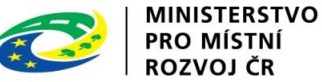

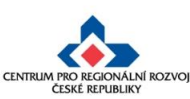

# Administrativní stavy veřejných zakázek

Jedná se o stavy, které označují, v jaké fázi administrace se VZ nachází, tj. zda se VZ nachází u žadatele/příjemce v IS KP, který v ní může provádět změny (Rozpracována, Schválena, Vrácena, Finalizována), nebo je na straně manažera projektu v CSSF (Podána). **POZOR!** Je nutné odlišovat od Stavu veřejné zakázky.

| PŘEHLED VZ                 |                                                                                               |                                                                                                    |                                                                                                    |                                                                                                    |                                                                                                    |                                                                                                    |                                                                                                    |                                                                                                    |
|----------------------------|-----------------------------------------------------------------------------------------------|----------------------------------------------------------------------------------------------------|----------------------------------------------------------------------------------------------------|----------------------------------------------------------------------------------------------------|----------------------------------------------------------------------------------------------------|----------------------------------------------------------------------------------------------------|----------------------------------------------------------------------------------------------------|----------------------------------------------------------------------------------------------------|
| Zde přetáhněte hlavičku sl | oupce, podle kterého m                                                                        | á být provede                                                                                                    | no třídění                                                                                                    |                                                                                                    |                                                                                                    |                                                                                                    |                                                                                                    |                                                                                                    |
|                            |                                                                                               | Pořadové                                                                                                    |                                                                                                    |                                                                                                    | Předpokládané                                                                                                    | Předpokládané                                                                                                    |                                                                                                    |                                                                                                    |
| Administrativni stav VZ    | HASH VZ                                                                                       | číslo<br>veřejné<br>zakázky                                                                                                    | Pracovní název veřejné<br>zakázky                                                                                                    | Název veřejné zakázky                                                                                                    | datum zahájení<br>zadávacího/výběr<br>fizení                                                                                                    | ukončení<br>zadávacího/výbě<br>řízení                                                                                                    | Stav veřejné zakázky                                                                                                    |                                                                                                    |
|                            | Y                                                                                             | T                                                                                                    |                                                                                                    |                                                                                                    | Y                                                                                                    | Y                                                                                                    |                                                                                                    | Y                                                                                                    |
| Podána                     | 2HtBpVZ                                                                                       | 0001                                                                                                    | VZ                                                                                                    |                                                                                                    | 12.5.2017                                                                                                    | 11. 10. 2017                                                                                                    | Plánována                                                                                                    |                                                                                                    |
| Rozpracována               | 2JrigVZ                                                                                       | 0002                                                                                                    | VZ_02                                                                                                    | VZ_02                                                                                                    |                                                                                                    | 4.10.2017                                                                                                    | Zadána                                                                                                    |                                                                                                    |
|                            | PŘEHLED VZ<br>Zde přetáhněte hlavičku sk<br>Administrativní stav VZ<br>Podána<br>Rozpracována | PŘEHLED VZ       Zde přetáhněte hlavičku sloupce, podle kterého ma       Administrativní stav VZ       HASH VZ       Podána       2HtBpVZ       Rozpracována     2JrigVZ | PŘEHLED VZ       Zde přetáhněte hlavičku sloupce, podle kterého má být provede       Administrativní stav VZ     HASH VZ       Poľadové číslo veřejné zakázky       Podána     2HtBpVZ       Podána     2HtBpVZ       Rozpracována     2JrigVZ | PŘEHLED VZ       Zde přetáhněte hlavičku sloupce, podle kterého má být provedeno třídění       Administrativní stav VZ     HASH VZ     Pořadové číslove veřejné zakázky       Zde přetáhněte hlavičku sloupce, podle kterého má být provedeno třídění       Administrativní stav VZ     HASH VZ     Pořadové číslove veřejné zakázky       Podána     2HtBpVZ     0001     VZ       Rozpracována     2JrigVZ     0002     VZ_02 | PŘEHLED VZ         Zde přetáhněte hlavičku sloupce, podle kterého má být provedeno třídění         Administrativní stav VZ       HASH VZ       Pořadově číslo veřejné zakázky       Pracovní název veřejné zakázky         Administrativní stav VZ       HASH VZ       Pořadově číslo veřejné zakázky       Název veřejné zakázky         Podána       2HtBpVZ       0001       VZ       Podána         Rozpracována       2JrigVZ       0002       VZ_02       VZ_02 | PŘEHLED VZ         Zde přetáhněte hlavičku sloupce, podle kterého má být provedeno třidění         Administrativní stav VZ       HASH VZ       Pořadové číslo veřejné zakázky       Název veřejné zakázky       Předpokládané datum zahájení zadávacího/výbě řízení         V       V       V       V       V       V       V         Podána       2HtBpVZ       0001       VZ       12. 5. 2017         Rozpracována       2.JrigVZ       0002       VZ_02       VZ_02 | PŘEHLED VZ         Zde přetáhněte hlavičku sloupce, podle kterého má být provedeno třidění         Administrativní stav VZ       HASH VZ       Pořadové číslo veřejné zakázky       Název veřejné zakázky       Předpokládané datum zahájení zadávacíhovýbě řízení         Podána       2HtBpVZ       0001       VZ       12.5.2017       11.10.2017         Rozpracována       2JrigVZ       0002       VZ.02       VZ.02       4.10.2017 | PŘEHLED VZ         Zde přetáhněte hlavičku sloupce, podle kterého má být provedeno třídění         Administrativní stav VZ       HASH VZ       Pořadové číslo veřejné zakázky       Název veřejné zakázky       Předpokládané datum zahájení zadávacího/výběr řízení       Předpokládané datum zahájení zadávacího/výběr řízení       Stav veřejné zakázky         Podána       2HtBpVZ       0001       VZ       12.5.2017       11.10.2017       Plánována         Rozpracována       2JrigVZ       0002       VZ_02       VZ_02       4.10.2017       Zadána |

| Stav VZ      | Popis stavu VZ                                                                                                    |
|--------------|----------------------------------------------------------------------------------------------------|
| Rozpracována | Jedná se o stav v MS2014+, který značí, že žadatel/příjemce se záznamem pracuje.                                                                                                    |
| Finalizovaná | Jedná se o stav v MS2014+, který značí, že žadatel/příjemce se záznamem již nepracuje, ale dosud nedošlo k jeho<br>podání.                                                                             |
| Podána       | Jedná se o stav i MS2014+, který značí, že žadatel/příjemce předložil upravený záznam na zprostředkující subjekt.<br>Příjemce se záznamem již nemůže pracovat.                                         |
| Vrácena      | Jedná se o stav, kdy pracovník zprostředkujícího subjektu vrátil příjemci záznam k přepracování, se záznamem může<br>pracovat pouze žadatel/příjemce.                                                  |
| Schválena    | Upozorňujeme žadatele/příjemce, že stav schválena znamená pouze formální potvrzení přijetí změny na výběrovém<br>řízení (VZ), nikoliv její faktické schválení z hlediska věcné správnosti kontroly VZ. |

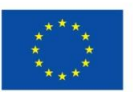

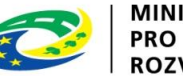

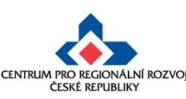

# Veřejné zakázky

Veřejnou zakázku lze upravovat POUZE v administrativním stavu "Rozpracována".

Veřejnou zakázku v administrativním stavu "**Podaná**" nelze upravovat, je nutné kontaktovat manažera projektu se žádostí o změnu administrativního stavu.

| Navigace 🔨              | IDENTIFIKACE VZ                                                                |
|-------------------------|--------------------------------------------------------------------------------|
| Operace                 | 🗙 SMAZAT 🖌 KONTROLA 🔒 FINALIZACE 🖨 TISK                                        |
| Veřejné zakázky         | REGISTRAČNÍ ČÍSLO PROJEKTU NÁZEV PROJEKTU CZ                                   |
| Datové oblasti          | CZ.06.3.72/0.0/0.0/15_012/0000746 IROP_školení_testovací projekt_1_KP          |
| Veřejné zakázky 🔨 🔨     | POŘADOVÉ ČÍSLO VEŘEJNÉ ZAKÁZKY HASH VZ ADMINISTRATIVNÍ STAV VZ                 |
| Identifikace VZ         | ZL3BHVZ Rozpracovana                                                           |
| Veřejné zakázky         | PRACOVNI NAZEV VEREJNE ZAKAZKY NAPOSLEDY ZMENIL QMPROKAT                       |
| Údaje o smlouvě/dodatku | NÁZEV VEŘEJNÉ ZAKÁZKY DATUM A ČAS POSLEDNÍ ZMĚNY                               |
| Etapy                   | 22. září 2017 12:32:59                                                         |
| Údaje o námitkách       |                                                                                |
| Návrh/podnět na ÚOHS    | Uložit Storno                                                                  |
| Přílohy                 |                                                                                |
| Dodavatelé 🔨            | Historie stavů administrace                                                    |
| Dodavatelé              | Název stavu administrace Datum přepnutí Uživatel, který provedl přepnutí stavu |
|                         | Y                                                                              |
|                         | Rozpracována         22. 9. 2017 12:32         QMPROKAT                        |
|                         | H I Položek na stránku 25 🔻                                                    |

**POZOR!** Vítězný dodavatel se zadává přímo v modulu veřejné zakázky v záložce "Dodavatelé" a na "Subjektech projektu" se již v číselníku nenabízí.

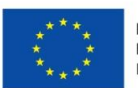

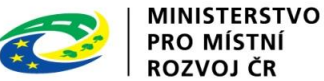

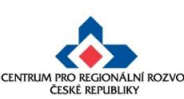

# Změna veřejné zakázky / 1

#### Postup

- 1. Otevřete si projekt z "Moje projekty" a klikněte na "Veřejné zakázky".
- 2. Klikněte na "Změnit VZ".
- 3. Po stisknutí "Změnit VZ" je nutné v okně vybrat VZ a stisknout tlačítko "**Vykázat změnu".**

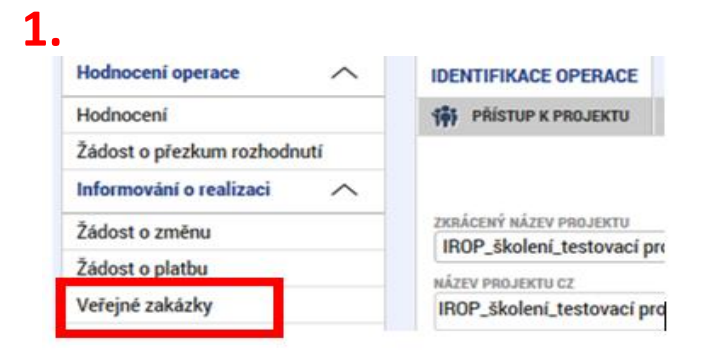

#### 3

|                         |                         |                                                                         |                             |                                   |                       |       |                                   | •••                             |                       |
|-------------------------|-------------------------|-------------------------------------------------------------------------|-----------------------------|-----------------------------------|-----------------------|-------|-----------------------------------|---------------------------------|-----------------------|
| ZADATEL                 |                         |                                                                         |                             |                                   |                       |       | VÝBĚR VZ                          |                                 |                       |
| ríte se: Nástěnka Žadat | AA školení 18_09_03 (0  | ) Přehled VZ                                                            |                             |                                   |                       |       | Zde přetáhněte hlavičku slou      | pce, podle kterého má být prove | deno třídění          |
| ivigace 🔨               | PŘEHLED VZ              |                                                                         |                             |                                   |                       |       | Pořadové číslo veřejné<br>zakázky | HASH VZ                         | Název veřejné zakázky |
| perace                  | Zde přetáhněte hlavičku | Zde přetáhněte hlavičku sloupce, podle kterého má být provedeno třídění |                             |                                   |                       |       | <b>T</b>                          | <b>Y</b>                        |                       |
| aložit VZ               |                         |                                                                         | Pořadové                    |                                   |                       | 1     | 0001                              | 3mHm4VZ                         | test                  |
| Změnit VZ               | Administrativní stav VZ | HASH VZ                                                                 | číslo<br>veřejné<br>zakázky | Pracovní název veřejné<br>zakázky | Název veřejné zakázky |       | 0002                              | 3mltWVZ                         | test 2                |
|                         |                         | 7 <b>T</b>                                                              |                             |                                   |                       |       |                                   |                                 |                       |
|                         | Schválena               | 3mHm4VZ                                                                 | 0001                        | rest                              | test                  |       |                                   |                                 |                       |
|                         | Schválena               | 3mltWVZ                                                                 | 0002                        | test 2                            | test 2                |       |                                   |                                 |                       |
|                         |                         |                                                                         |                             |                                   |                       |       |                                   |                                 |                       |
|                         |                         |                                                                         |                             |                                   |                       |       | K < 1 > H                         | Položek na stránku 25 💌         |                       |
|                         |                         |                                                                         |                             |                                   |                       |       | Vykáza                            | t změnu                         |                       |
|                         |                         |                                                                         |                             |                                   |                       | .***. | EVROPSKÁ UNIE                     |                                 |                       |

2.

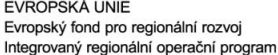

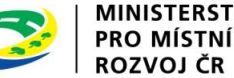

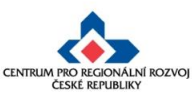

# Změna veřejné zakázky / 2

Administrativní stav VZ se změní ze "Schválena" na "Rozpracována". VZ již není zobrazována ve výběru VZ pro změnu. Kliknutím na "Zpět" zobrazíte aktualizovaný seznam VZ na projektu.

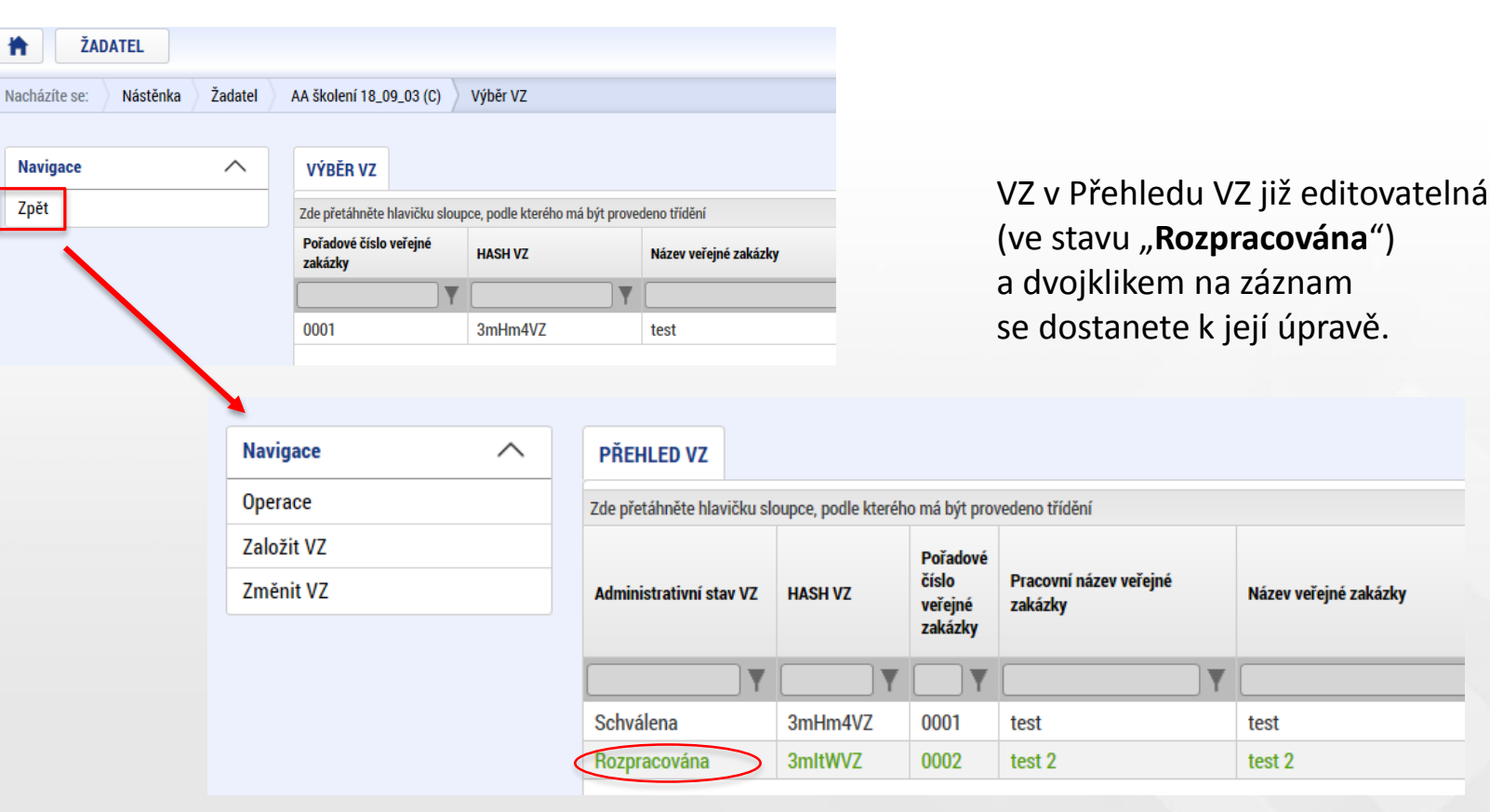

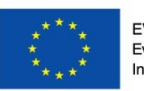

EVROPSKÁ UNIE Evropský fond pro regionální rozvoj Integrovaný regionální operační program

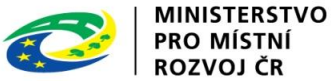

test

test 2

Název veřejné zakázky

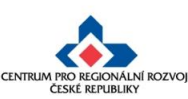

### Změny ve VZ – nejčastější chyby

- dokumentace k VZ nebyla uložena v modulu "Veřejné zakázky",
- upravený záznam veřejné zakázky byl finalizován, ale nebyl podán,
- K VZ nebyly vloženy všechny relevantní přílohy,
- změny týkající se konkrétního výběrového řízení jsou uloženy pod novým záznamem k VZ – duplicitně založeno,
- vložení chybných či nekompletních příloh např. nepodepsaný dodatek ke SoD, nepředložení položkového rozpočtu apod.,
- zakázky dle ZZVZ a ZVH povinnost předkládat ke kontrole dodatek ke SoD před jeho uzavřením.

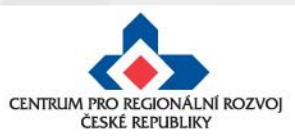

#### Děkujeme za pozornost

#### Ing. Lucie Augustová

Územní odbor IROP pro Středočeský kraj Manažer projektu - Oddělení realizace Telefon: 225 855 398 Mobil: 703 484 789 Email: lucie.augustova@crr.cz

#### Ing. Alice Adámková

Územní odbor IROP pro Středočeský kraj Administrátor monitorovacího systému Telefon: 225 855 358 Mobil: 703 484 780 E-mail: alice.adamkova@crr.cz

Centrum pro regionální rozvoj České republiky

U Nákladového nádraží 3144/4, 130 00 Praha 3 tel.: +4

tel.: +420 225 855 321 www.crr.cz

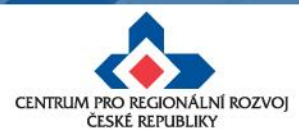